Outlook app android calendar

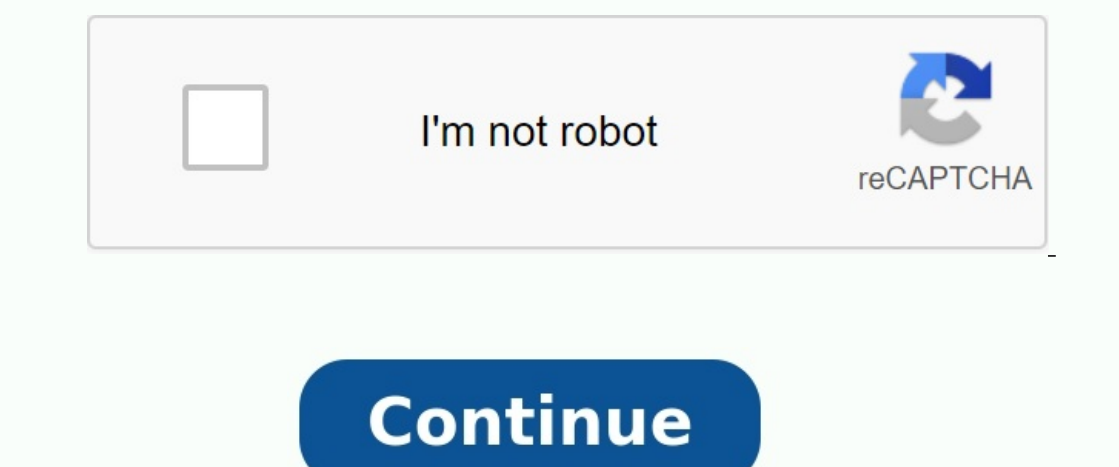

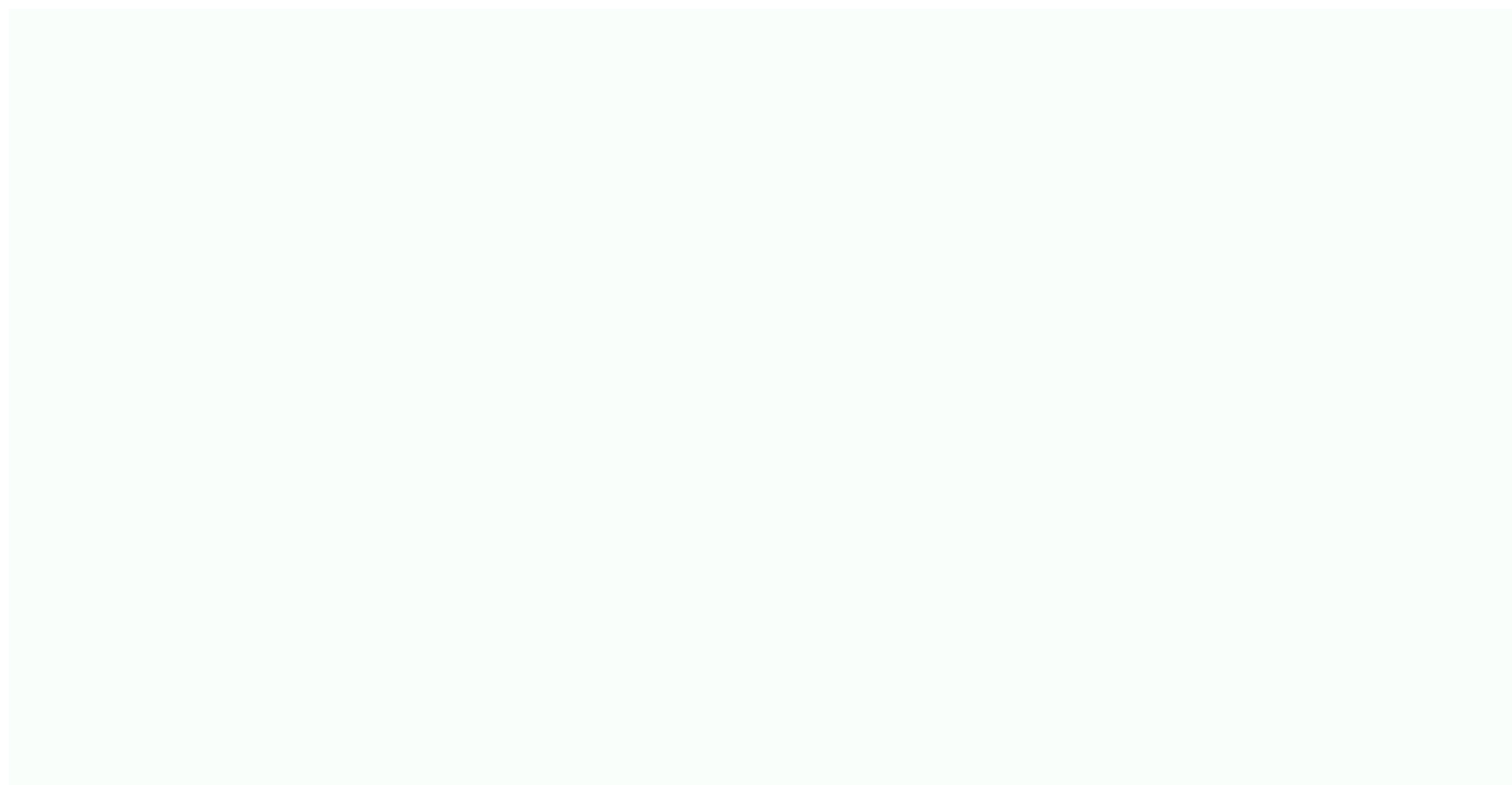

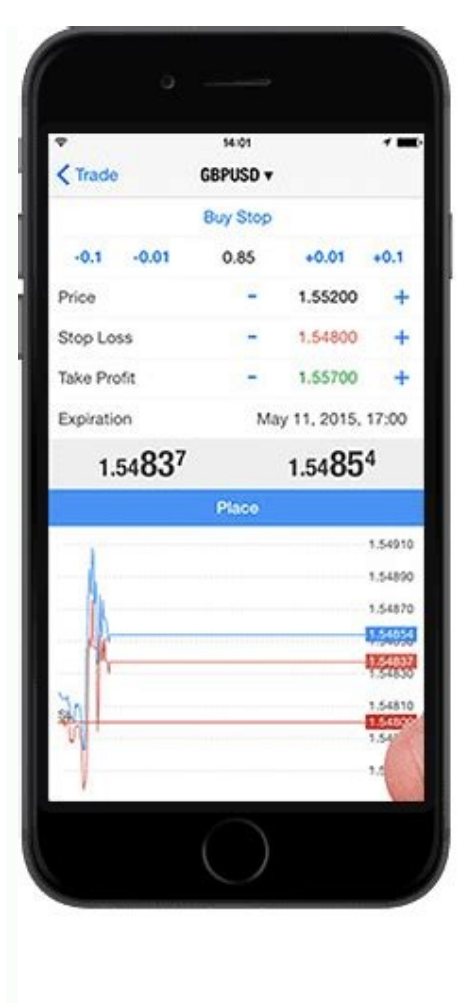

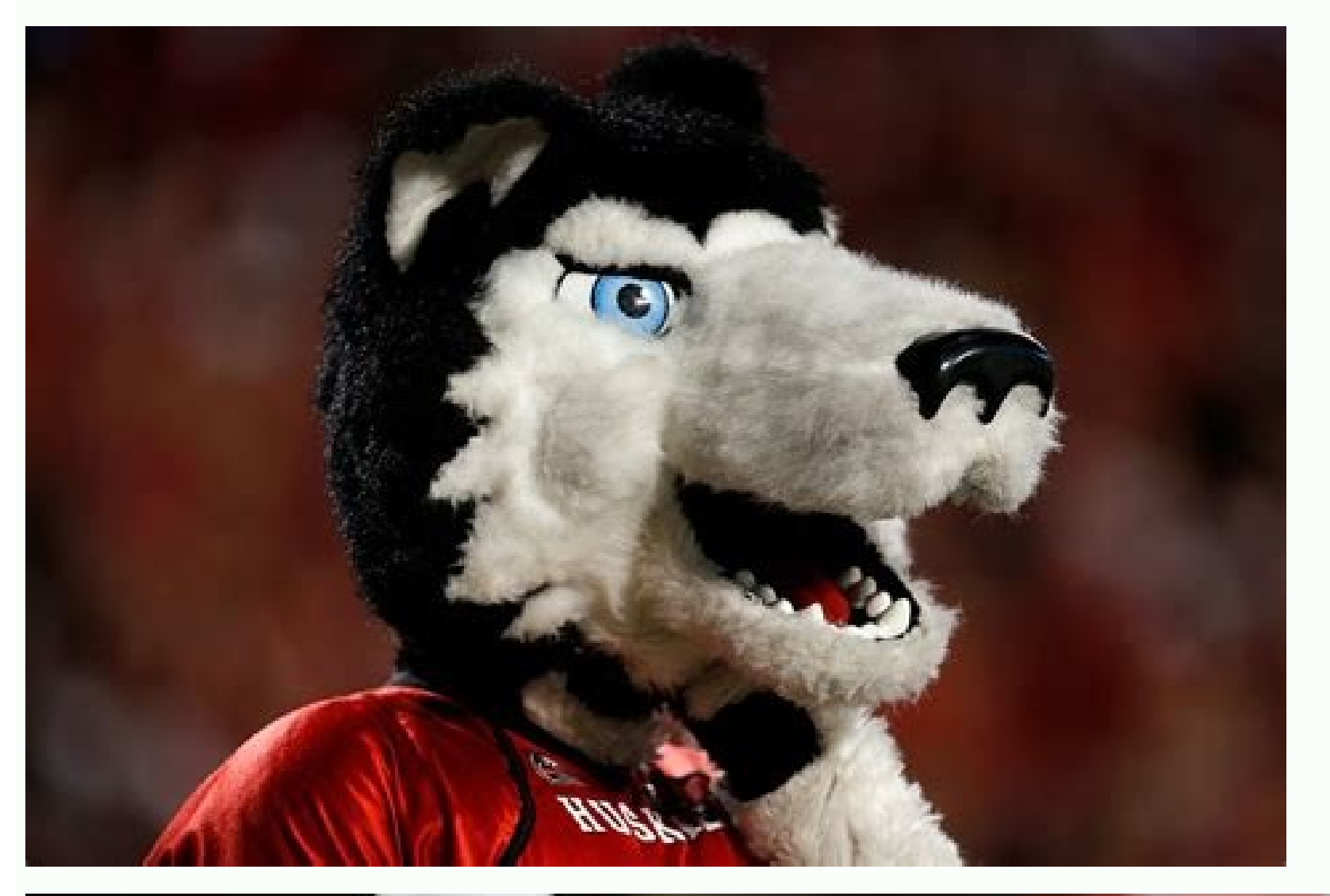

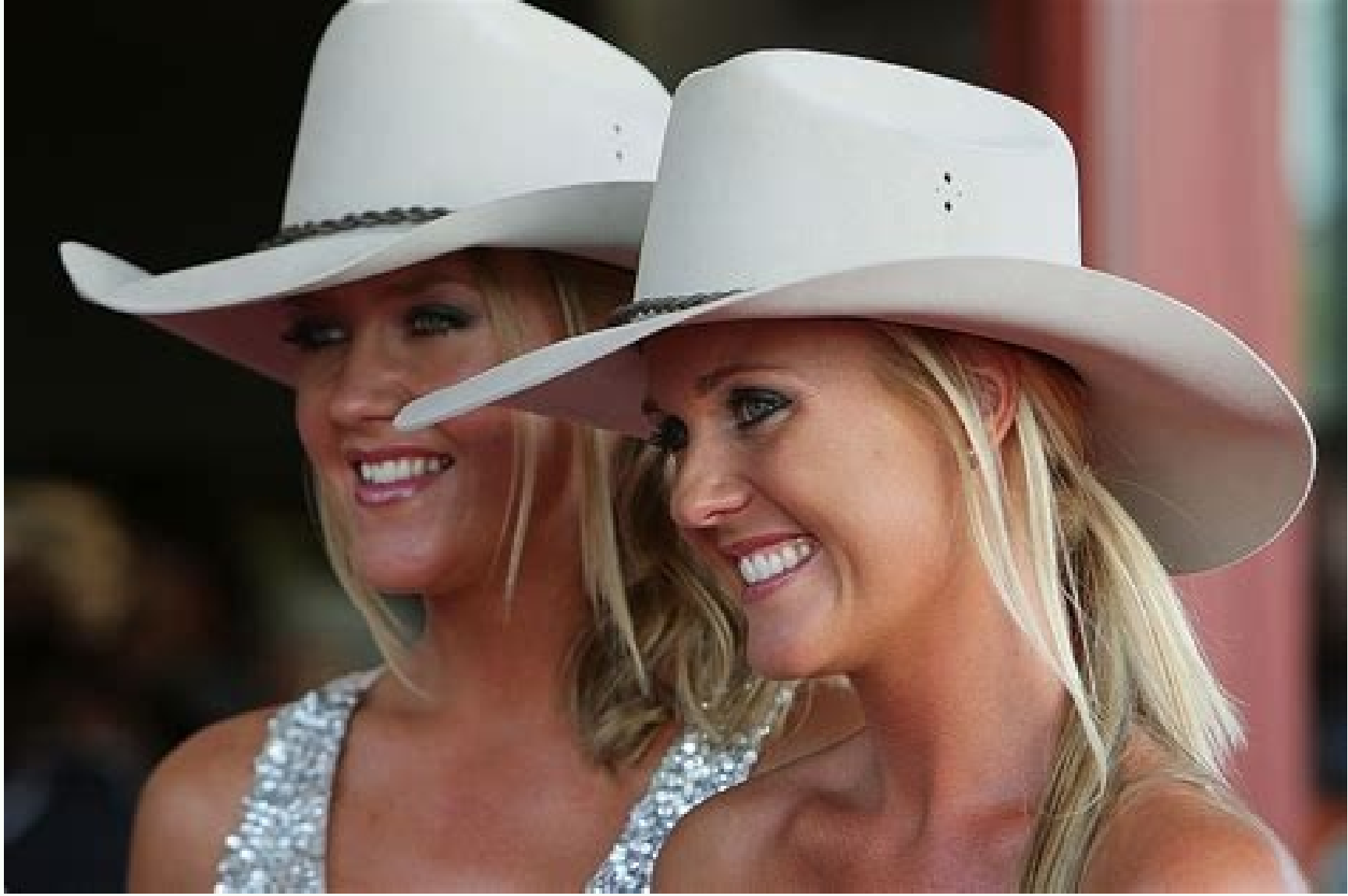

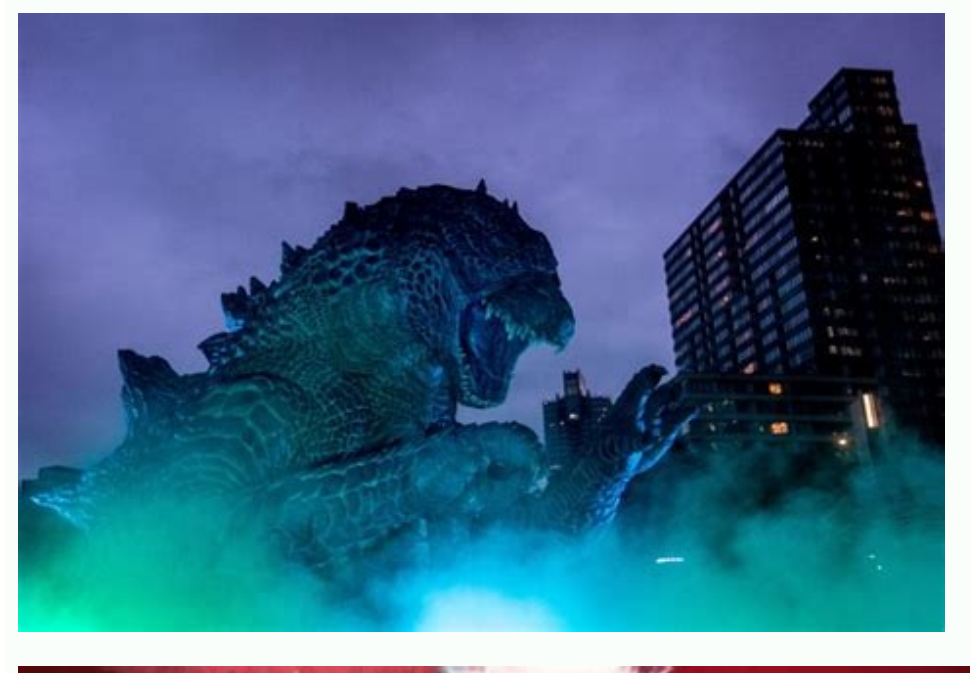

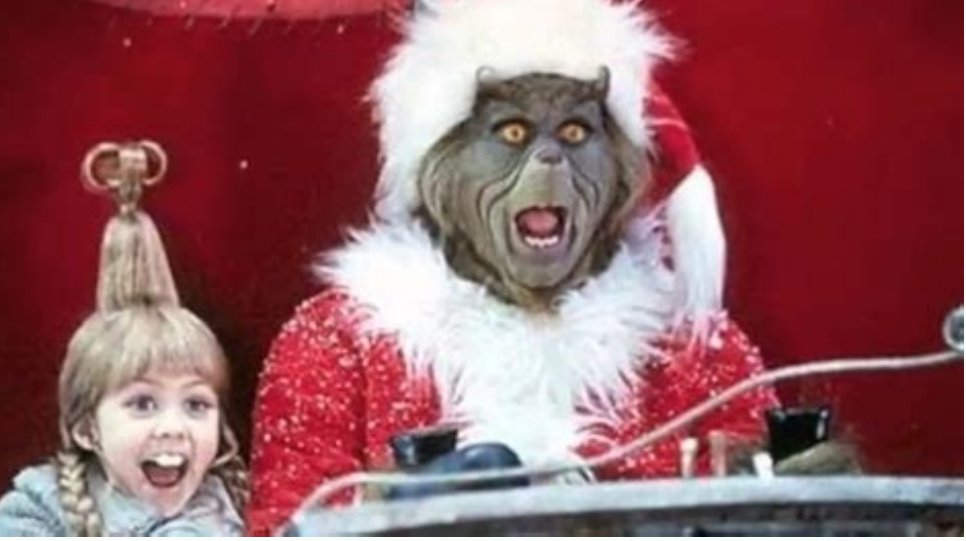

If you want to use Outlook calendar on Android, you need to sync it with Google calendar first. Photo: MartialRed - Fotolia.com. If you are using the Outlook calendar with the Android smartphone to always keep track of all collections. If you want to track meetings in Outlook, you can sync Outlook calendar with Android smartphone. Thanks to this, all the notes in the home and home calendar are always valid. The quietest option is the synchronization of the Outlook program with the Google account. The Google calendar, which you use on your computer, automatically synchronizes meetings with a smartphone or tablet with Android, which are registered in this account. This means that all external calendars on a computer with Google Calendar synchronous meetings are automatically synced to the Android device. This saves expensive additional software. There is already a suitable app for Microsoft Outlook app on Android. Access the Google Play Store with a smartphone, download the Microsoft Outlook app and install it. After the application begins, you must sign in to your Microsoft account in order to access your information. You can now choose whether you want to sync calendar data with other devices. Confirm this to transmit your data. You can also sync your Google account with Outlook account in the app. You can also transfer your records from Outlook Calendar to Google Calendar and sync other software from another company. To perform the procedure, the procedure, the procedure given above must first be synchronized with the Google calendar. This is very easy if you do the following: open the browser and call Google calendar: > "+" > "According to URL". Now add the Outlook ICS connection. Then click "Add Calendar" to sync the two calendars. Advertisement. In order not to miss any meeting, you can also use the Outlook calendar on the Android device. But it's not as simple as it seems. In this article, we show you various ways to organize a calendarIf you want to use your Outlook calendar on Android, you must first sync it with Google Calendar. Photo: Martialred - Fotolia.com Use the calendars created with your Android smartphone to keep track of all appointments at any time. If you always want to keep track of your dates from Outlook while you travel, you can sync your Outlook calendar with your Android smartphone. This way, all your calendar entries are at home and always up to date. The fastest option is to sync Outlook with your Google account. The Google calendar you use on your computer automatically syncs dates with the Android smartphone or tablet registered with that account. This is called all appointments that you can sync from external calendars on your computer to Google agenda, they will also automatically sync on your android device. This saves expensive additional software. There is already a good app for Microsoft Outlook for Android. Use the Google Play Store on your smartphone to download and install the Microsoft Outlook app to access your information. Submit this to defeat your data. Synchronize with other third party software. The above procedure also works. Your Outlook calendar should already be synced with your Google calendar. It's easy if you do it like this: ü ffn browser and Google calendar. It's easy if you do it like this: ü ffn browser and Google calendar. It's easy if you do it like this: u ffn browser and Google calendar. It's easy if you do it like this: u ffn browser and Google calendar. It's easy if you do it like two agendas in sync so you never miss a meeting again, you can use the Outlook calendar on your Android device. You can also use it, But it's not as easy as it seems. In this article, we also show you different options for your calendars. So everything is at a glance. The easiest way is to access your Outlook calendar directly in the program itself. To do this, sign in to your Microsoft account. Your E-Fails, contacts and calendar entries are automatically synchronized: in the application calendar, you can access the calendar via the calendar via the calendar entries are automatically synchronized: in the application calendar, you can access the calendar via the calendar via the other calendar on your smartphone does not appear in the other calendar. In the following sections, we show you how to synchronize all the appointments in your calendar. If you use Google Calendar on your default smartphone, you can sync your Outlook calendar. If you use Google Calendar on your default smartphone, you can sync your Outlook calendar. Calendars" section. Then add it to your Google Calendar only synced in the "URL" section. However, in our test, the Outlook calendar only synced in the form of the Google Calendar only synced in the smartphone. If your smartphone provides sync, you can add your Outlook calendar to your Google calendar using Google Calendar Sync. You can find our instructions here: Synchronizing with Google Calendar Sync Outlook if you don't want to use Google Calendar Sync. You can use the OneCalendar Sync Outlook if you don't want to use Google Calendar Sync. means that OneCalendar is becoming the primary calendar application. Follow our guide or check out the quick start guide. Install the OneCalendar app on your Android device. Then open the app and go to the symbol with three lines in the upper left corner. In the created menu, tap on "account". installation, go to Add Account. Select Microsoft to add your Outlook calendar. Finally, sign in with your Microsoft username and password. Enter "Register" by entering your details. Then the application needs access to the calendar, contacts, etc. With "yes". Now you can deactivate individual potential calendars and not connect to application or control and touch the confirmation mark. Now you can touch "add a new account" and add another calendar. Tap the crossing icon. Then go to "Accounts". Click "Add Account". Enter the "yes" access request. Click "Done" to connect the Outlook calendar displayed to the application. If you do not want to add a calendar, go to "ready" or "add new". Download PDF PDF on this Wikihow and learn how to synchronize web calendars and cloud calendars from Exchange, Gmail, ICloud, Yahoo and other Outlook accounts. You can also synchronize other Android apps with calendars such as Facebook, Evernote, Meetup and Wunderlist. 1 view of Android. This is a symbol of the envelope. You can find it on the home screen or in the application collection. If you do not have an app in Outlook, you can find it on the home screen or in the application collection. If you do not have an app in Outlook, you can find it on the home screen or in the application collection. calendar, such as Gmail, iCloud, Exchange, Yahoo or Other Outlook with another Android app with a calendar built (a list of miracles, meetings, facebook or everote). 2 Tap the calendar icon. This is in the lower corner of the screen. Tap the 3 ° menu. This is in the lower corner of the screen. Tap the Add Calendar icon. It is a calendar with Blue White Plus Sign + in the upper left corner of the screen. Click 5 accounts. This is the first option in the drop -down menu below. 6 Enter your email address and then think. You need an electronic account address. Nowdisplayed for a balanced account. 7 Follow the on-screen instructions for registration. Registration steps have been canceled according to the account type added. Google Mail: Tap, enter the password, then tap. Scroll down and tap so that Outlook can access your Gmail calendar. iCloud: If two components -Ahentication is enabled, sign up for your iCloud account at . Then click the password in the "Security" section to generate an application-specific password. To add a calendar, you must enter this password in the Outlook program and your calendar is synchronized. If you have an internet connection, your calendar will sync automatically. [1] Tap "°" in the upper left corner of the calendar to turn it on or off. You can twist the calendar should be displayed in the name and then twisting the different color. Ads from ad 1 1 a ffne view on an Android device. This is an envelope and a blue icon with an envelope. You can find it on the home screen or in the app collection. Use this method if you want to synchronize the Outlook program with an application for which a separate calendar is created. Supported apps are Facebook, Evernote, Wunderlist and Meetup. If you want to synchronize Outlook with a calendar from another online service such as Google Mail, Yahoo, other Outlook account, iCloud or Exchange service, this method will not be available. If you don't have an Outlook app, you can download them for free from the Play Store. 2 Tap the calendar symbol. It is located in the lower right corner of the screen. 3 would be a menu. It is located in the upper left corner of the menu. 5 Tap Calendar apps. This option is on the bottom screen. make a list nowCalendar applications that you can sync with Outlook. 6 Press 1/4. This includes the corresponding application screen or recording. 7 Log in with an extended application. If you are asked to do so, follow the on-screen instructions and register for the relevant application. If you are asked to do so, follow the on-screen instructions and register for all application. with Facebook, you can support a password instead of diving as [name]. 8 Follow the onscreen instructions to synchronize your calendar using Outlook. For example, if you sync your calendar using Outlook, you need access to your calendar using Outlook. For example, if you sync your calendar using Outlook. If you're connected to the Internet, your calendar to display in Outlook, press ° in the upper left corner of the calendar to turn it on or off. You can fold the calendar to turn it on or off. You can fold the calendar to turn it on or off. when the announcement of FFNE Outlook appears on your Android device. This is a blue icon with an envelope and an envelope. You can find it on your home screen or in the application gallery. Use this method to sync one of the interesting Bing calendars to Android. These calendars to Android device. Outlook app, you can download it for free from the Play Store. 2 Press the calendar icon. Located in the lower right corner of the screen. 3 Press menu. This is the icon with the calendar page and more + sign in the upper left corner. 5 Interesting press calendars. This is the second option in the on-screen menu. Many categories of üfchaffical Calière are now displayed on Bing. 6 Press a calendar category. A list of time zone categories will appear. 7 Click the subcategory. You will now see a list of calendars in this category. For example, if you tap a time bracelet in the TV category, you'll see a list of TV channels that can be synced with your way. The sports and the sub-category of various sports and the sub-category of various leagues. 8 Touch the calendar. This option is to the right of the calendar name. It is now added to your balanced calendar. To configure the displayed calendar, tape °°° in the upper left corner of the calendar to open or close it. You can fold the color of the calendar to the name and then linking another color. Make sure all calendars are set up for the advertising screen. 1. If you don't see any events in your synced calendar (or if you never see your calendar, delete the following steps: [2] View & °. Back on your account to your Outlook applications: a ffne Outlook applications: a ffne Outlook applications: a ffne Outlook applications are see your calendar is not updated after a few minutes, remove it and re-add the account. Advertising this article has been edited by specially trained staff to ensure its completeness and accuracy. The Wikihow Review Management Team carefully reviews the edited content. This article has been viewed 6677 times. Category: Android This page is viewed 6,677 times. loaded.

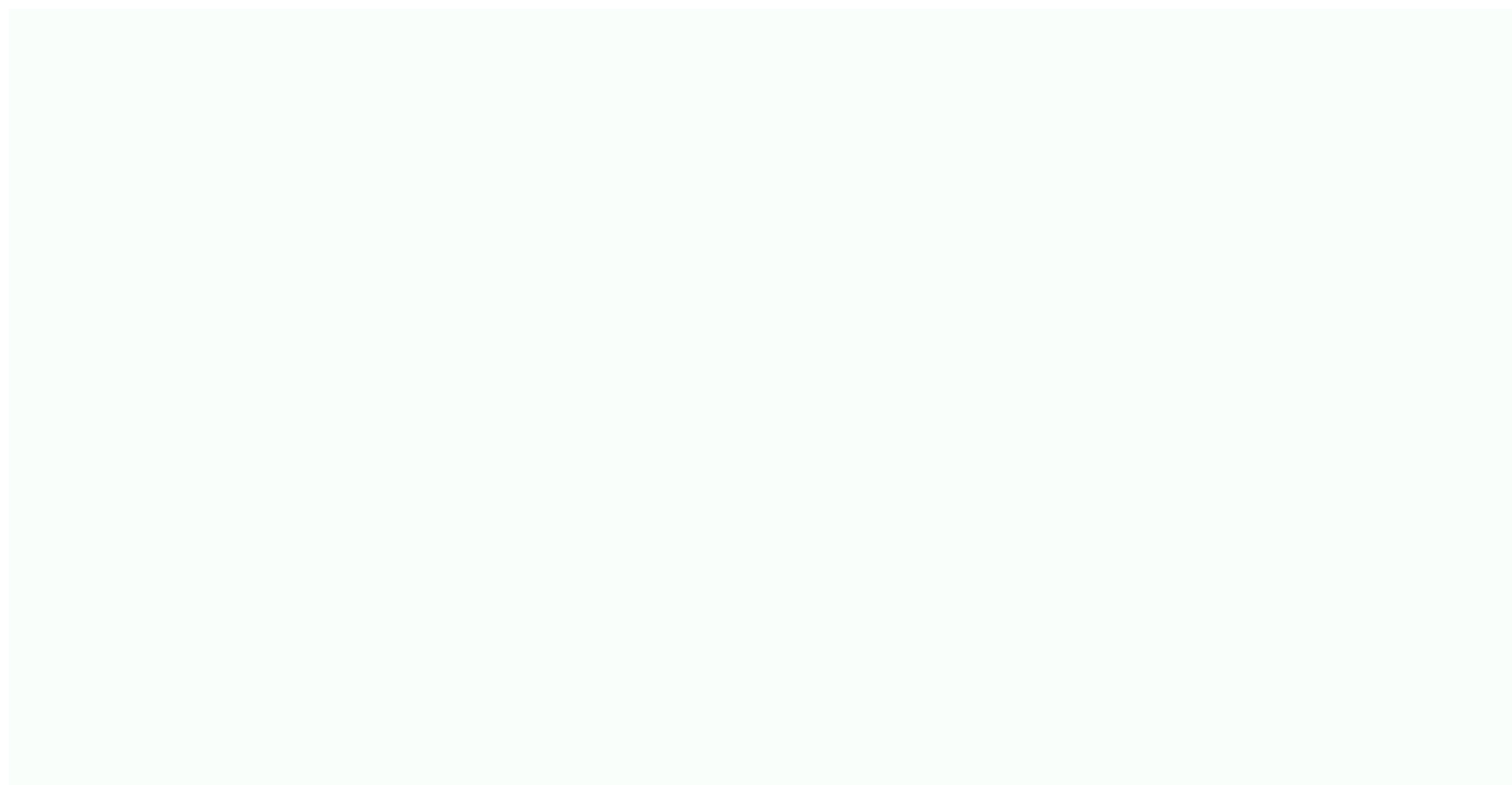